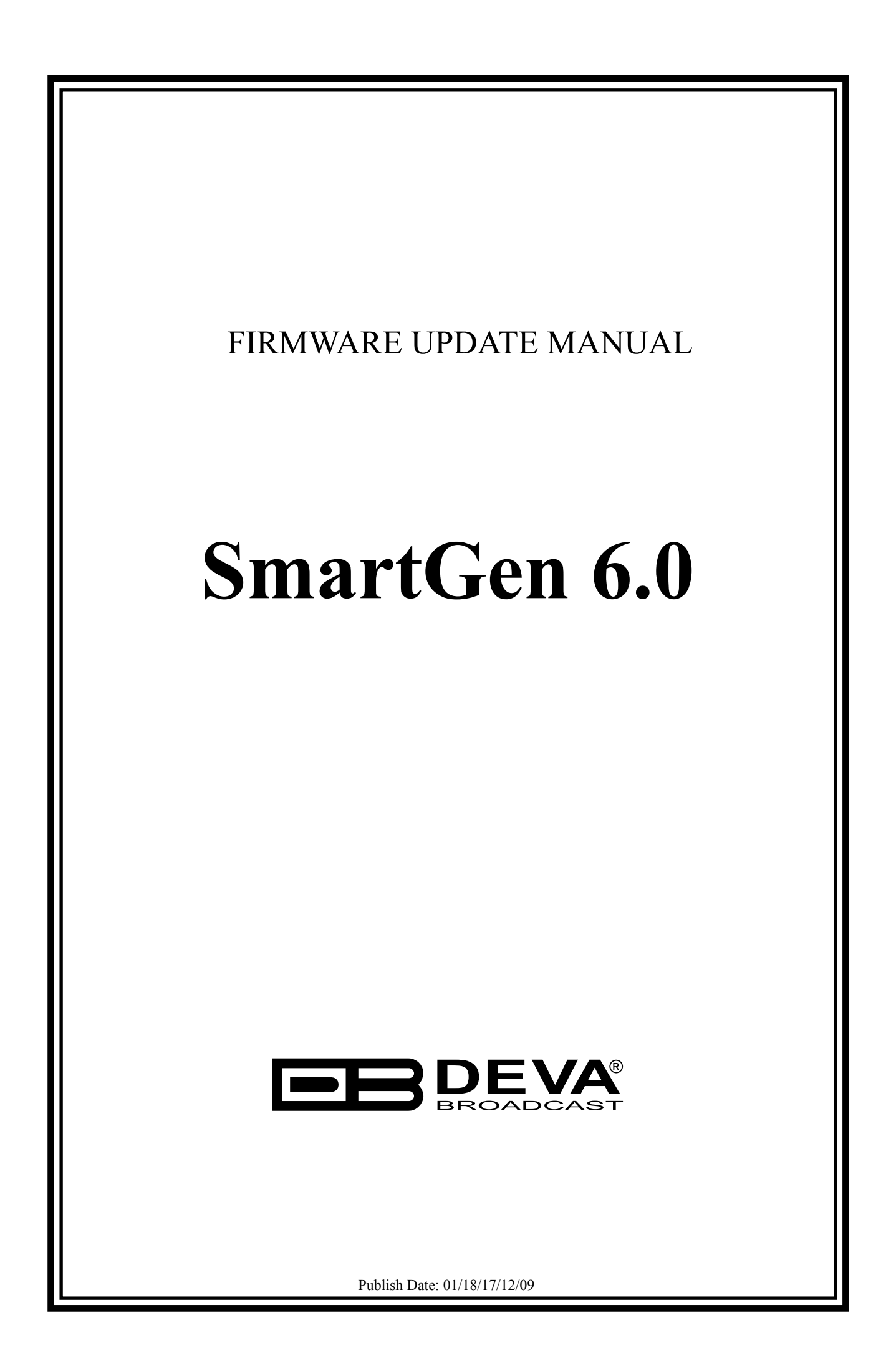

## Firmware updating using WEB browser.

To access Device Web Interface it is necessary to know what IP address is assigned to device. Into browser's address field type device IP, e.g. http://192.168.20.16. Depending on browser it may be required to specify port, which is appended after IP address and in our default case must be :80.

**ATTENTION:** Depending on Internet Protocol Settings, assigned IP address may not be visible outside your local network, thus device may be accessed only within that network. Consult with your network administrator for the appropriate IP settings.

- 1. Go to the embedded SmartGen 6.0 web page and click on "Settings" tab.
- 2. Click on "General" tab.
- 3. Click on "Firmware File" edit field or on "…" button and select the file with SmartGen 6.0 firmware update.
- 4. Click on "Upload" button and wait until uploading process complete.

The screen looks like the one shown below:

| SmartGen 6.0 – UECP Compatible RDS/RBDS Encoder                                                                                                    |  |
|----------------------------------------------------------------------------------------------------|--|
| PI FFFF CALL PTY RDS Rock M PTY RBDS Oldies DI Stereo , No AH , Not Compr. , Dynamic PTY TA OFF TP ON   PS SMARTGEN PTYN SMARTGEN RT SmartGen 6.0 - Dynamic RDS/RBDS Encoder - WWW.DEVABROADCAST.COM CCT Default MS Music   CT ON UTC DATE 22 Jan 2017 UTC TIME 04:38 +00:00 DST:+00:00   RDS Output ON Pilot Lock No Synchro Auto RDS Lock Lock RDS Level 0.97 Vp-p Mode Sidechain Pilot 0.00 Vp-p BER 0.0000 |  |
| Basic RDS Advanced RDS Monitor Settings Log Info                                                                                                    |  |
| General Alarms Communication Services GPIO                                                                                                    |  |
| Site Name Reboot Device Factory Defaults   SmartGen 6.0 Image: Restore Defaults   Firmware Update Image: Restore Defaults   Current Firmware Version Firmware File   02.11.1413 2016/02/09 14:41:05 SmartGen_6_2_10_1354.bin   Storage Log   Used Space Free Space   128.00 KB 3780.38 MB   Storage 20 days   Image: Restore Defaults                                                                          |  |

4. When the upload is completed, the following screen will appear:

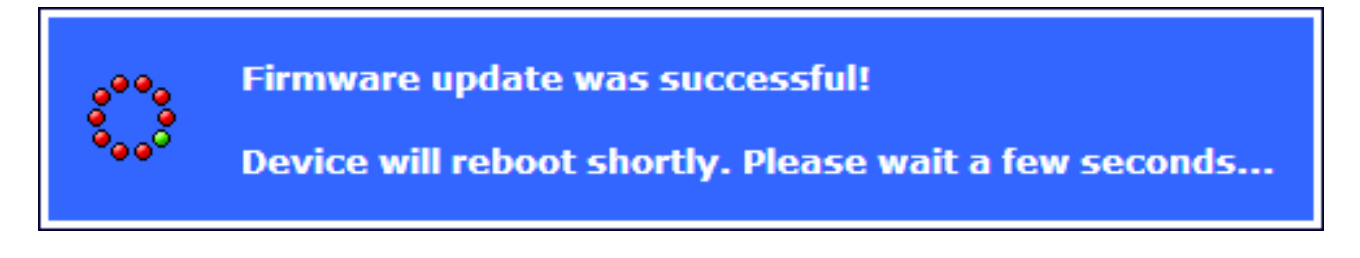

5. After few seconds the upgrade process will be completed. If the upgrade is successful the SmartGen 6.0 Main page will be loaded.